# Guide d'installation et d'utilisation du TRE

Référence : TRE35-TRE37-TRE38

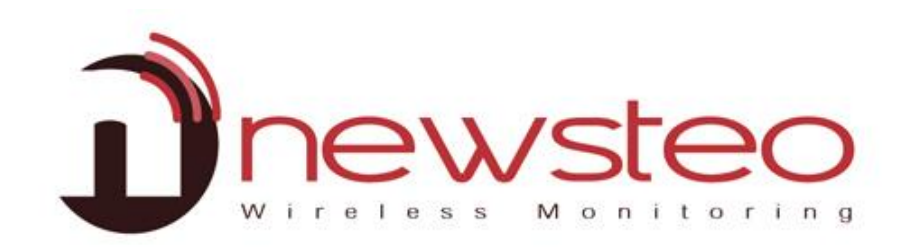

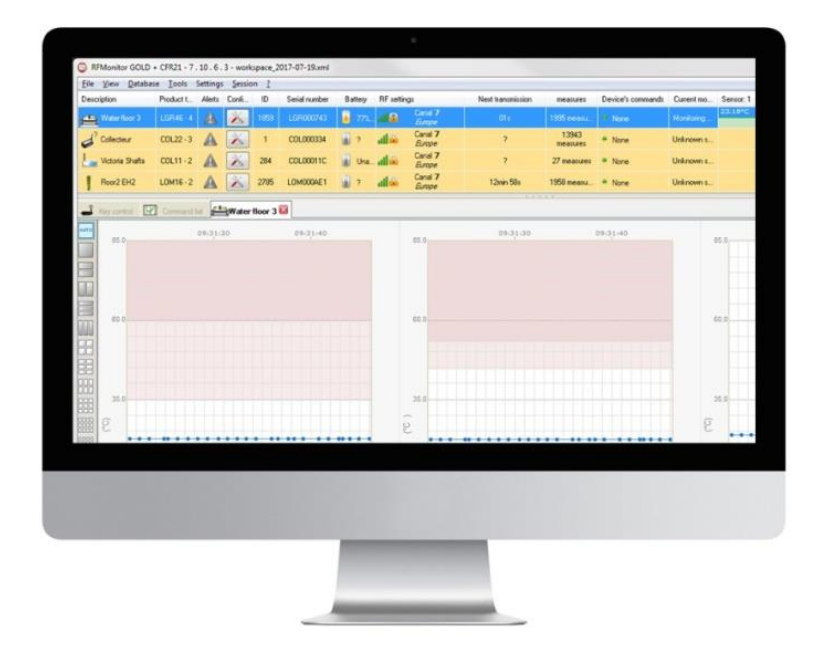

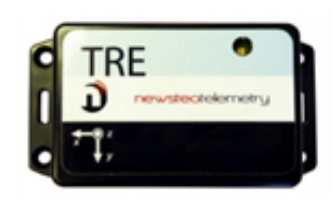

# 1 DESCRIPTION DES TRACKERS

Principales fonctions des trackers TRE :

- Mesures de choc et d'inclinaison sur les 3 axes, de chute libre et de température (TRE35-TRE37-TRE38), d'humidité (TRE35-TRE37), d'ouverture de colis et d'ouverture de tracker (TRE38)
- Mesures horodatées et stockées en mémoire flash

Caractéristiques des trackers TRE :

Capteurs intégrés :

- TRE 35 : accéléromètre 3 axes et capteur de température
- TRE 37 : accéléromètre 3 axes et capteur de température + capteur d'humidité
- TRE 38 : accéléromètre 3 axes et capteur de température + capteur d'humidité + 2 capteurs de luminosité

# 2 VUE D'ENSEMBLE D'UNE INSTALLATION RF MONITOR

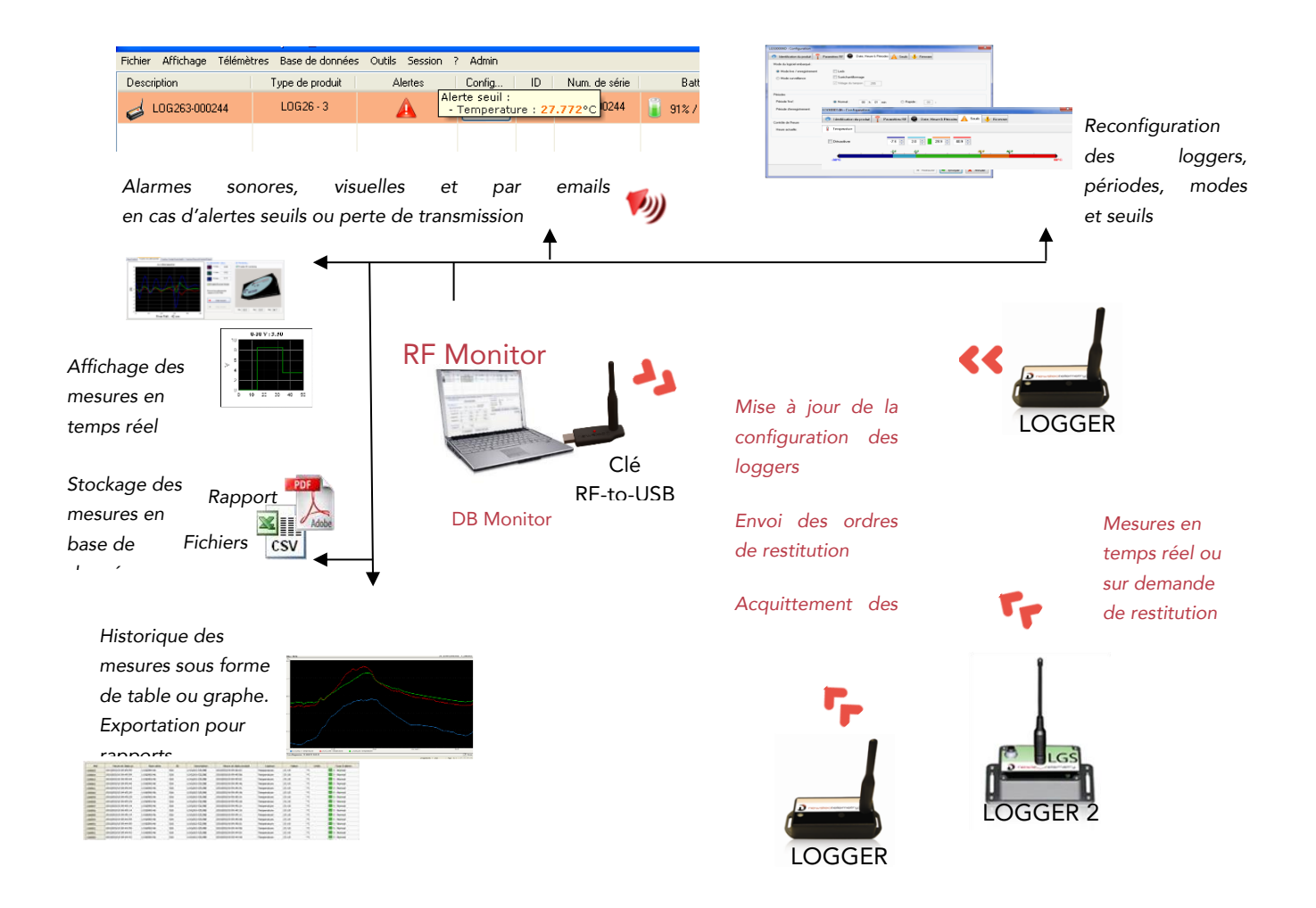

# 2.1 Description générale

Sur votre site de mesure, vous devez disposer d'un PC sur lequel est installé RF Monitor destiné à :

- Configurer les périodes de mesure, les alarmes et les seuils d'alerte
- Configurer le mode de fonctionnement
- Afficher les mesures, générer des fichiers CSV ou PDF
- Collecter les mesures des Loggers reliés à ce site (via une clé RF-to-USB)
- Remplir la Base de Données

Il est possible d'accéder à la base de données grâce au logiciel DB Monitor fourni.

# **3 INSTALLATION DE RF MONITOR**

# VOUS DEVEZ AVOIR LES DROITS ADMINISTRATEURS SUR LES FICHIERS NEWSTEO ou ÊTRE ADMINISTRATEUR DE VOTRE PC POUR UTILISER RFMONITOR

## <u>1<sup>ÈRE</sup> SOLUTION :</mark></u>

- Connecter la clé USB métallique de stockage
- Via l'Explorateur Windows, ouvrir le contenu de la clé USB et double cliquer sur NewsteoKit\_vX.X.X\_0000000\_setup.exe.

#### 2<sup>ÈME</sup> SOLUTION : TÉLÉCHARGER DEPUIS LE LIEN

https://www.newsteo.com/fr/assistance/logiciels/

- Dans la première fenêtre, sélectionner la langue puis, pour une installation rapide, conserver les paramètres par défaut en validant les fenêtres successives du programme d'installation.
   En fin d'installation, conserver l'option « Redémarrer maintenant » et cliquer sur « Fermer ».
- Une fois le redémarrage effectué, lancer le logiciel RF Monitor en double-cliquant sur le raccourci créé sur le Bureau ou à partir du Menu Démarrer.

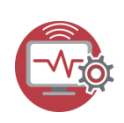

 Dans la fenêtre « Accueil » de l'assistant de configuration choisir la langue souhaitée puis cliquer sur « suivant ».

| Accueil              | Bienvenue,                                                                                                    |
|----------------------|----------------------------------------------------------------------------------------------------|
| Giénéral.            | Vauillet misse he attack who de finalized to backwart to logicial                                                                                                    |
| Licence              | Una foir la lottrial lanca your nouvrar modifier lat nationative es arraidant aux orthops du lottria                                                                                                    |
| Stockage des données | and the rest of the rest of th |
| Aproper              |                                                                                                    |
|                      | Langue,                                                                                                    |
| ,                    | Avant de poursuivre veuillez sélectionner la langue du logiciel                                                                                                    |
|                      |                                                                                                    |
| 1 10 kon)            | (Français                                                                                                    |
| 1                    | Avant de poursuivre veuillez selectionner la langue du logiciel<br>Taxoàn                                                                                                    |

Dans la fenêtre « *Général* » de l'assistant de configuration cliquer sur « suivant ».

<u>NB</u> : La configuration pourra être modifiée ultérieurement dans les options du programme RF Monitor, une fois l'installation terminée (clic droit sur la ligne du logger puis clic sur configuration).

 À la demande de l'assistant de configuration, retirer l'étiquette « Installer le logiciel avant d'insérer ! » et insérer la clé RF to USB en utilisant de préférence la rallonge fournie

| Premi   | er lancement du logiciel                |
|---------|-----------------------------------------|
| Accueil | Licence                                 |
| Général |                                         |
| 1       | Veuillez connecter votre cle RF-to-USB. |

- Dans la fenêtre « Licence » de l'assistant de configuration cliquer sur « suivant ».
- Dans la fenêtre « Stockage des données » de l'assistant de configuration cliquer sur « Suivant ».
- À la fin de l'assistant, **cliquer sur «** *Terminer* » pour lancer RF Monitor.
- Les informations concernant votre clé RF to USB sont maintenant affichées dans l'onglet
   « Paramètres des clés » de RF Monitor.

# 4 DÉMARRAGE DU TRACKER AVEC RFM

#### 4.1 Lancement de RFM - Démarrage de tracker

Le Logger est livré en mode Hibernation.

- 1- Lancer RF Monitor
- 2- Connecter votre clé RF-to-USB, elle doit apparaître en canal 1

| 🛋 Paramé | tres des clés 📝    | Liste de commandes 🔤 Supervi     | sion des télémètre | S        |         |                 |                              |                       |
|----------|--------------------|----------------------------------|--------------------|----------|---------|-----------------|------------------------------|-----------------------|
| #COM     | Num. série de clef | Paramètres RF                    | Hardware           | Firmware | Vitesse | Type de licence | Numéro de licence            | USB Key ID            |
| COM9     | KEY001E7C          | Chi EU <mark>1</mark> 10dBm 30mA | KEY111             | v19.0.9  | 625000  | Premium         | 1H0T-HDM5A-6LPAM-MUK33-LRYNE | NEWSTEO_KEY_KEY001E7C |
|          |                    | CANAL RADIO                      |                    |          |         |                 |                              |                       |
|          |                    |                                  |                    |          |         |                 |                              |                       |
|          |                    |                                  |                    |          |         |                 | 4 4 X                        |                       |

3- Activer votre Logger en passant l'aimant sur la zone U WWW MAGNET :

#### Respecter la procédure suivante :

- Passer lentement un aimant au niveau du logo aimant : la LED du tracker s'allume en rouge
- Alors que la LED est encore rouge, passer une seconde fois lentement l'aimant : la LED s'allume en orange
- Alors que la LED est encore orange, passer une troisième fois l'aimant : la LED s'allume en vert
- Puis, la LED clignote trois fois en vert (voir la vidéo : <u>https://www.newsteo.com/fr/assistance/tutoriels-videos/newsteo-tracker-tre-trp/</u>)
- Le produit a démarré et commence à enregistrer
- Si la led ne clignote pas 3 fois en vert, cela signifie que le produit n'est pas activé
- Reprendre la procédure intégralement.

4-Sur RF Monitor, le tracker apparaît automatiquement dans la liste des télémètres.

| RFMonitor PREMIUM - 7<br>Fichier Affichage Base of Affichage Base of Affichage Base of Affichage Base of Affichage Base of Affichage Base of Affichage Base of Affichage Base of Affichage Base of Afficiation Afficiation Aff | . 10 . 7 . 22 - workspace<br>le données Outils Pa | _2019-03-19.xm<br>iramètres Ses      | l<br>sion ?               |        | Nix           | /eau des   | batteries                |                       |                               |                         |                                        |                               |            |                              |                           |       |
|----------------------------------------------------------------------------------------------------|---------------------------------------------------|--------------------------------------|---------------------------|--------|---------------|------------|--------------------------|-----------------------|-------------------------------|-------------------------|----------------------------------------|-------------------------------|------------|------------------------------|---------------------------|-------|
| Description                                                                                                    | Type de produit                                   | Alertes                              | Configuration             | ID     | Num. de série | Batterie   | Paramètres RF            | Transmission suivante | mesures                       | Commandes du produit    | Mode/état courant                      | Capteur: 1                    | Capteur: 2 | Capteur: 3                   | Firmware                  | Infos |
| MAG CONGEL 1                                                                                                    | LOM16 · 2                                         | A                                    | ×,                        | 1      | LOM002705     | 100% / 3.5 | 2V all Canal 1<br>Europe | 08:                   | 0 mesure(s) en mémoire tampon | · Aucune                | Surveillance / Alerte seuil            | 23.47°C                       |            |                              | 2.0.10<br>Monitoring      |       |
| Identifiant du lo                                                                                                    | ogger<br>Nive<br>end des seui                     | <br>au d'ala<br> s config<br> Menu c | rme<br>urés)<br>l'action: | con    | figuration    |            | Canal radio              | nt avant la pr        | Con<br>ochaine transmissio    | ן<br>nmande en cou<br>n | irs<br>État du logge<br>(Surveillance) | <br>Dernière<br>r<br>(Enregis | e mesui    | Ver<br>re relevé<br>t/Hibern | rsion firm<br>:e<br>atin) | ware  |
|                                                                                                    |                                                   | démarr                               | er/arrêt                  | er l'e | nregistre     | nent       |                          |                       |                               |                         | (Curvemance)                           | Linegi                        | hemen      | Unidenti                     | aciny                     |       |

→ Faire un clic droit sur la ligne du logger et cliquer sur arrêter l'enregistrement puis télécharger les données

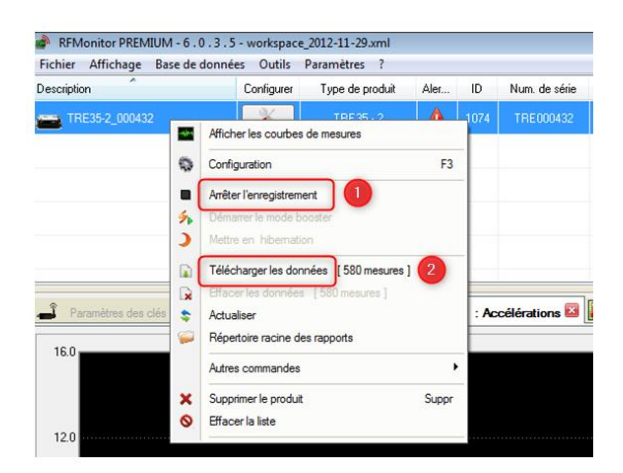

# 6 CONFIGURATION DU TRACKER AVEC RFM

### 6.1 Menu configuration du tracker

Cliquer sur l'icone outil sur la ligne du Logger

- Ou faire un clic droit sur la ligne du Logger
- Puis cliquer sur "Configuration".

| Fichier Affichage | Base de doi | nnées | Outils | Param    | ètres ?              |          |    |
|-------------------|-------------|-------|--------|----------|----------------------|----------|----|
| Description       | Type de     | Aler  | Confi  | ID       | Num. de série        | Batterie | Pa |
| 🤞 Log 22 -small   | L0G22 - 2   | A     |        | Afficher | r les courbes de me  | sures    |    |
|                   |             |       | 0      | Configu  | Iration              | F        | F3 |
|                   |             |       | \$     | Ráfraîc  | hir la configuration | -        |    |
|                   |             |       |        | Comme    | ncer l'enregistremer | nt       |    |

#### 6.2 Exécution des commandes par le logger

Pour qu'une commande soit prise en compte :

- Passer un coup d'aimant sur le logger pour exécuter la commande
- OU Attendre une transmission radio (<1 minute) Le logger transmet un signal radio de présence toutes les minutes

| RFMonitor PREMIL  | JM - 7 . 10 . | 7.21-\ | vorkspac | e_2018- | 12-26.xml     |               |                       |                       |           |                              |                   |         |         |         |                       |
|-------------------|---------------|--------|----------|---------|---------------|---------------|-----------------------|-----------------------|-----------|------------------------------|-------------------|---------|---------|---------|-----------------------|
| Fichier Affichage | Base de don   | inées  | Outils I | aramèt  | res Session ? | Admin         |                       |                       |           |                              |                   |         |         |         |                       |
| Description       | Type de       | Aler   | Confi    | ID      | Num. de série | Batterie      | Paramètres RF         | Transmission suivante | mesures   | Commandes du pr              | Mode/état courant | Capteur | Capteur | Capteur | Firmware              |
| TRE35-2_000       | TRE35 - 2     |        | ×        | 2022    | TRE0007E6     | 📔 82% / 3.44V | III Canal 7<br>Europe | 01s                   | 5 mesures | 1 commande(s)     en attente | Live              |         |         |         | 1.4.45<br>Live/record |

• Le message commande en attente disparaît dès que la commande est prise en compte

#### 6.3 Identification du produit

- Sélectionner l'onglet « Identification du produit »
- Sélectionner un identifiant personnalisé (ID, nombre entre 0 et 65535)
- Entrer une description
- Cliquer sur « Envoyer » pour valider les modifications

| LOM002705 : Configuration             |                   |                        |                        |              |
|---------------------------------------|-------------------|------------------------|------------------------|--------------|
| Identification du produit             | Paramètres RF 🛛 🕘 | Date, Heure & Périodes | $\sqrt{f(x)}$ Formules | 🕂 Firmware   |
| Identification                        |                   |                        |                        |              |
| <ol> <li>Num. de série:</li> </ol>    | LOM002705         | ]                      |                        |              |
| (i) ID Produit:                       | 1234              |                        |                        |              |
| Description du produit:               | DESCRIPTION       |                        |                        |              |
| Type de produit:                      | LOM162            | ]                      |                        |              |
| <ol> <li>Type de firmware:</li> </ol> | Monitoring        | ] (                    | Version du firm        | ware: 2.0.10 |
| · · · · · · · · · · · · · · · · · · · |                   |                        |                        |              |

## 6.4 Changement du canal radio

Sélectionner l'onglet « Paramètres RF »

| TRE0007E6 : Configu                   | iration                                                         |                                                                                                    |                                     |
|---------------------------------------|-----------------------------------------------------------------|----------------------------------------------------------------------------------------------------|-------------------------------------|
| Identification du proc                | duit 👔 Paramètres RF 🚇                                          | Date, Heure & Périodes $\sqrt{f(x)}$                                                                                                    | Formules 🕂 Firmware                 |
| Canal radio                           |                                                                 |                                                                                                    |                                     |
|                                       | Localisation:                                                   | Europe 868 MHz                                                                                                    | 🔘 915 MHz                           |
|                                       | Canal de démarrage:                                             | Chi EU1                                                                                                    |                                     |
|                                       | Canal d'exploitation:                                           | Chi 1 (865.2MHz) V                                                                                                    |                                     |
| Consommation                          |                                                                 |                                                                                                    |                                     |
|                                       | Puissance d'émission:                                           | 🚮 10dBm 30mA 🗸 🗸                                                                                                    | Par défaut +10dBm                   |
|                                       | Sensibilité:                                                    | Haut  Faible                                                                                                    | Par défaut, Elevée                  |
| Sécurisation du canal                 |                                                                 |                                                                                                    |                                     |
|                                       | Active                                                          |                                                                                                    |                                     |
| Consommation<br>Sécurisation du canal | Canal d'exploitation: Puissance d'émission: Sensibilité: Active | Chi 1 (865.2MHz)            Image: Chi 1 (865.2MHz)            Image: Chi 1 (865.2MHz)           Image: Chi 1 (865.2MHz)            Image: Chi 1 (865.2MHz)            Image: Chi 1 (865.2MHz)            Image: Chi 1 (865.2MHz)            Image: Chi 1 (865.2MHz)            Image: Chi 1 (86 | Par défaut +10c<br>Par défaut, Elev |

- Par défaut les loggers et la clé sont livrés en canal 1
   <u>Propriété du canal 1</u>: Lorsque vous mettez la clé RF sur le canal 1 vous pouvez détecter les trackers qui sont sur d'autres canaux radio, le canal 1 est un canal de détection.
- Pour faire un changement de canal radio suivre les étapes suivantes :
- 1- D'abord changer le canal du logger
- 2- Attendre une transmission radio ou passer un coup d'aimant sur le logger pour exécuter la commande
- 4- Puis changer le canal de la clé radio : faire un clic droit sur la clé
- 5- Aller dans configurer la clé puis dans paramètre RF

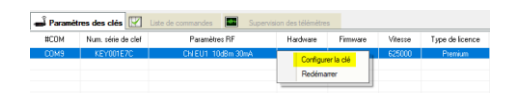

#### 6.5 Mode Live/Enregistrement : période de mesure

Sélectionner l'onglet « Date, Heure & Périodes »

| TRE0007E6 : Configuration                |                                        |                                                                                                    |
|------------------------------------------|----------------------------------------|----------------------------------------------------------------------------------------------------|
| , Identification du produit   î          | Paramètres RF 🕘 Date, Heure & Périodes | 🗸 🗸 Formules 👎 Firmware                                                                                                    |
| Mode du logiciel embarqué :              |                                        | <b>,</b>                                                                                                    |
| Mode live / enregistrement               | 🗹 Leds                                 | Ouvrir la boite de dialogue du mode silencieux lors de  Vérégy tien de la generation de la generation de la |
| O Mode surveillance                      | Suréchantillonnage                     | enregistrement                                                                                                    |
|                                          | ✓ Vidage du tampon 255                 |                                                                                                    |
| Périodes                                 |                                        |                                                                                                    |
| Période <mark>'live':</mark>             | ONormal: 00 h 00 min                   | Rapide : 50 s                                                                                                    |
| Période d <mark>'enregistrement</mark> : | Normal : 00 h 10 min                   | O Rapide : 00 S                                                                                                    |

Période « live » : période de mesure hors période d'enregistrement

Le TRE prend une mesure à la période Live configurée (10s par défaut), et l'envoie au PC. RFMonitor affiche la mesure sans l'enregistrer. L'utilisateur peut ainsi contrôler le fonctionnement du logger et régler les seuils d'alerte et la période des mesures souhaité pour la campagne de mesure à venir.

Période « enregistrement » : période de mesure pendant l'enregistrement

- NORMAL : période de mesure de 1 min à 4h
- RAPIDE : période de mesure de 1 seconde à 59 secondes

## 6.6 Mode Surveillance : monitoring en temps réel

- Sélectionner l'onglet « Date, Heure & Périodes ».
- Il concerne des applications de *Monitoring* en temps réel

| TRE0007E6 : Configuration                        |                                     |                                                                                                    |
|--------------------------------------------------|-------------------------------------|----------------------------------------------------------------------------------------------------|
| 🥏 Identification du produit  育                   | Paramètres RF 🕘 Date, Heure & Pério | des √ 🕫 Formules 🔸 Firmware                                                                                          |
| Mode du logiciel embarqué :                      |                                     |                                                                                                    |
| ○ Mode live / enregistrement ● Mode surveillance | ✓ Leds Suréchantillonnage           | Duvrir la boite de dialogue du mode silencieux lors de<br>l'éxécution de la commande 'Commencer I<br>enregistrement' |
|                                                  | ✓ Vidage du tampon 255              |                                                                                                    |
| Périodes                                         |                                     |                                                                                                    |
| Période ' <mark>live</mark> ':                   | O Normal : 00 h 00 min              | Rapide : 50 s                                                                                                    |
|                                                  |                                     |                                                                                                    |

Principe de fonctionnement :

- le logger prend une mesure à la période configurée et l'envoie au PC, avec demande d'accusé de réception.
  - Quel mode choisir ? De manière générale, le mode Live/Enregistrement, configuré par défaut sur les Trackers, est parfaitement adapté.

A noter : Plus la fréquence de mesure est élevée, plus la mémoire sera pleine rapidement :

À titre indicatif :

- Une période de 1 mn remplit la mémoire en 2 mois avec 20500 chocs mesurés et température
- Une période de 15 mn remplit la mémoire en 2 ans avec 29000 chocs mesurés et température

## 6.7 Suréchantillonnage

- L'option suréchantillonnage permet d'avoir une fréquence de mesure plus élevé lors d'un dépassement de seuil.
- Attention, cette option augmente la consommation de la batterie
- En cas de dépassement de seuil d'alerte
   La période de mesure passe à 1 mesure / minute en période NORMAL
   La période de mesure passe à 1 mesure/ seconde en période RAPIDE

#### 6.8 Campagne d'enregistrement

#### 6.8.1 Démarrage de l'enregistrement

- Une fois le mode Live/Enregistrement sélectionné
- Cliquer sur Commencer l'enregistrement

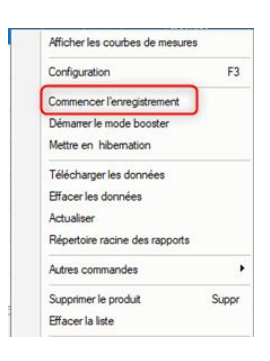

 Attendre une transmission radio ou passer un coup d'aimant sur le Logger pour exécuter la commande.

#### 6.8.2 Enregistrement

- Le Logger enregistre toutes ses mesures en mémoire
- Chaque minute le logger envoie un signal de présence pour indiquer son état, les dépassements d'alerte et le nombre de mesures en mémoire.
- Le nombre de mesures en mémoire est affiché dans la colonne « mesures » de la ligne du Logger

| SFMonitor PREMI   | UM - 7.10.  | 7.22-v | vorkspac | e_2018- | 12-26.xml     |               |               |             | -         | -                          |
|-------------------|-------------|--------|----------|---------|---------------|---------------|---------------|-------------|-----------|----------------------------|
| Fichier Affichage | Base de don | nées ( | Dutils F | Paramèt | res Session ? |               |               |             |           |                            |
| Description       | Type de     | Aler   | Confi    | ID      | Num. de série | Batterie      | Paramètres RF | Transmissio | mesures   | Commandes du pr            |
| E TRE35-2_000     | TRE35 - 2   |        | X        | 2022    | TRE0007E6     | 🔋 84% / 3.46V | III Canal 7   | 27s         | 7 mesures | <ul> <li>Aucune</li> </ul> |
|                   |             |        |          |         |               |               |               |             |           |                            |

#### 6.8.3 Fin d'enregistrement

Cliquer sur arrêter l'enregistrement puis télécharger les données

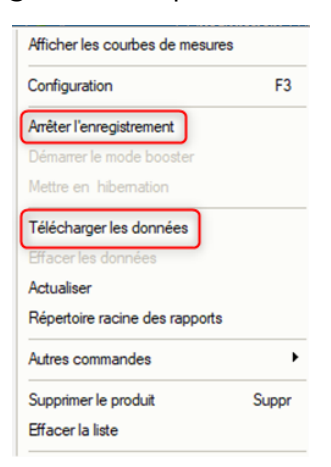

#### 6.9 Seuils d'alerte

- Clic-droit sur la ligne de votre Logger puis sur « Configuration»
- Sélectionner l'onglet « seuils » ou « Formules »

| Identification du produ                                                            | it 👕 Paramètres RF 🚇 Date, Heure & Périodes 🛕 Seuils 🗸                                                                                   | Firmware                               |                 |
|------------------------------------------------------------------------------------|----------------------------------------------------------------------------------------------------|----------------------------------------|-----------------|
| Temperature H                                                                      | umidity 25°C 🥩 Humidity                                                                                                    |                                        |                 |
| Désactiver                                                                         | 5.0 + 15.0 + 21.0 + 25.0 +                                                                                                    |                                        |                 |
| -                                                                                  | 50 150 21,0 250                                                                                                    |                                        | _               |
| -40°C                                                                              |                                                                                                    |                                        | 70°C            |
| LOM0 : Configur                                                                    | tion                                                                                                    |                                        |                 |
| LOMO : Configur<br>Identification du produi<br>ier: Factory Product                | tion Paramètres RF Date, Heure & Période V/Jou Formules Produit:                                                                         | Firmware                               |                 |
| OM0 : Configur<br>Identification du produi<br>et: Factory Product<br>s:            | tion Paramètres RF Date, Heure & Période Vito Formules Produit Nom: Temperature                                                          | Firmware Unité:                        | TC              |
| COM0 : Configur<br>Identification du produi<br>ier: Factory Product<br>s :<br>ault | tion Paramètes RF Date, Heure & Périoder V/Au Formules Produit Nom: Temperature Echelle: 40 / 70 (Min/Max)                               | Firmware<br>Unité:<br>Valeur encodée   | "C<br>16 💌 bits |
| COM0 : Configur<br>Identification du produi<br>ier: Factory Product<br>s:<br>sult  | tion Paramètres RF Date, Heure & Période Upo Formulas Produit Nom: Echelle: 40 / 70 [Min/Max] Marquer la coube                           | ↓ Firmware<br>Unité:<br>Valeur encodée | "C<br>16 • bits |
| LOMO : Configur<br>Identification du produi<br>er: Factory Product<br>s:           | tion Paramètes RF Date, Heure & Période Upo Formules Produit Echelle: 40 / 20 Min/Maq Marquer la courbe Fr(q) 1 pvar:t[0,16]; t had t: ; | Firmware<br>Unité:<br>Valeur encodée   | "℃<br>16 💮 bits |

## 6.10 Réglage des seuils de température

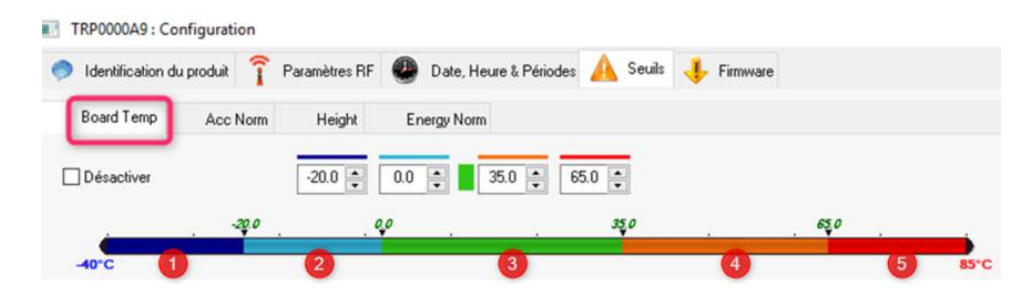

- Régler les seuils qui définiront les niveaux d'alertes souhaités pour votre Logger :
  - 1. Plage bleu foncé : déclenchement d'alertes très basses
  - 2. Plage bleu clair : déclenchement d'alertes basses
  - 3. Plage verte : pas d'alerte
  - 4. Plage orange : déclenchement d'alertes hautes
  - 5. Plage rouge : déclenchement d'alertes très hautes

#### 6.11 Réglage des seuils choc

| TRP0000A9 : Configuration                                                                  | >       |
|--------------------------------------------------------------------------------------------|---------|
| , Identification du produit   🍞 Paramètres RF 🕘 Date, Heure & Périodes 🛕 Seuils 🔱 Firmware |         |
| Board Temp Acc Norm Height Energy Norm                                                     |         |
| Désactiver                                                                                 |         |
| 0,0 3000.l                                                                                 |         |
| OmG                                                                                        | 27800ml |

- Pour les chocs vous ne pouvez pas avoir de choc inférieur à zéro
- L'unité ci-dessus est en mg
- Exemple ci-dessus :

Pour les chocs supérieurs à 3 G (3000mG), le TRE enregistre l'évènement choc. (Voir paragraphe 8.2 ci-dessous)

Pour les chocs inférieurs à 3G, le TRE fait des enregistrements réguliers.

(Voir paragraphe 8.1 ci-dessous)

### 6.12 Réglage des seuils de chute

| TRP0000A9 : Configuration                | ×                                               |
|------------------------------------------|-------------------------------------------------|
| 🥏 Identification du produit 育 Paramètres | RF 🚇 Date, Heure & Périodes 🛕 Seuils 🦊 Firmware |
| Board Temp Acc Norm Heigh                | Energy Norm                                     |
| Désactiver 0                             |                                                 |
| 0,0 29,9<br>0cm                          | 500cm                                           |

- Pour les chutes vous ne pouvez pas avoir de chute inférieure à zéro
- L'unité ci-dessus est en cm
- Exemple ci-dessus :

Pour les chutes supérieures à 30 cm le TRE enregistre l'évènement chute. (Voir paragraphe 9.3 ci-dessous)

#### 6.13 Réglage des seuils Energy Norm

| TRP0000A9 : Configuration     |                                                            | ×      |
|-------------------------------|------------------------------------------------------------|--------|
| 🌻 Identification du produit 👔 | Paramètres RF 🕘 Date, Heure & Périodes 🛕 Seuils 🔸 Firmware |        |
| Board Temp Acc Norm           | Height Energy Norm                                         |        |
| Désactiver                    | 0.0 🔹 0.0 🔹 400 🔹 400                                      |        |
| 0.0                           | 400.0                                                      |        |
| Oms                           |                                                            | 1000ms |

- Le calcul de l'énergie tient compte de la durée du choc en ms, vous ne pouvez pas avoir de chute inférieure à zéro
- L'unité ci-dessus est en ms
- Exemple ci-dessus :

Pour les chocs d'une durée supérieure à 400 ms, le TRE mesure le choc et calcule l'énergie du choc en tenant compte de la durée du choc et de la mesure du choc.

#### 6.14 Récupération des données

6.14.1 Accès à la base de données

Cliquer sur Mesures

| S RFMonitor PREM  | IUM -                             | 7.10.7.22                           | worksp                            | ace_2018-12-2 | 6.xml           |  |                             |  |  |  |
|-------------------|-----------------------------------|-------------------------------------|-----------------------------------|---------------|-----------------|--|-----------------------------|--|--|--|
| Fichier Affichage | Base de données Outils Paramètres |                                     | Base de données Outils Paramètres |               | Base de données |  | données Outils Paramètres S |  |  |  |
| Description       |                                   | Mesures                             |                                   | F7            | de série        |  |                             |  |  |  |
| TRE35-2_000       | A                                 | Journaux : alertes et événements F8 |                                   | 0007E6        |                 |  |                             |  |  |  |

#### 6.14.3 Emplacement des fichiers de données

Lors du téléchargement, le logger génère 2 ou 3 types de fichiers selon le mode sélectionné :

Fichier .csv -> format excel Fichier .pdf -> rapport de campagne (mode enregistrement seulement) Fichier . bin -> base de donnée

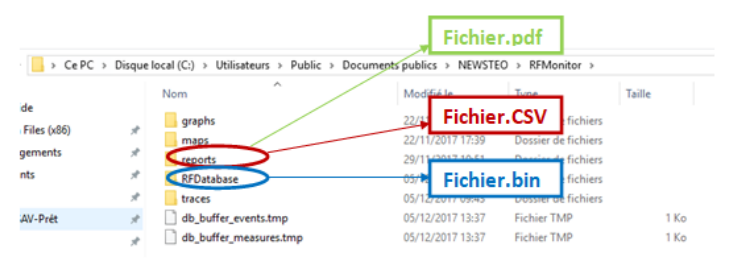

En mode Enregistrement : Le logger télécharge les données dans le répertoire « RESTITUTION » et il génère un fichier Pdf ou Csv

| ie local (C:) > Utilisateurs > Public > D | ocuments publics        | NEWSTEO              | > RFMonitor > rep                          | orts > logger |
|-------------------------------------------|-------------------------|----------------------|--------------------------------------------|---------------|
| Nom                                       | Fichier.Pdf             | e                    | Туре                                       | Taille        |
| ive restitutions                          | 20/12/20<br>Fichier.CSV | 17 11:50<br>17 14:16 | Dossier de fichiers<br>Dossier de fichiers |               |

#### 6.15 Mode Silencieux

Activer le mode silencieux

Si les produits voyagent par avion, il est essentiel d'activer le mode silencieux afin qu'ils n'émettent pas de signal radio

| Identification du produit                                           | Paramètres RF | Date, Heu | ure & Périodes | Seuils 🔸 Fim                        | nware                                  |  |  |
|---------------------------------------------------------------------|---------------|-----------|----------------|-------------------------------------|----------------------------------------|--|--|
| Mode du logiciel embarqué :                                         |               | -         |                | and the second                      |                                        |  |  |
| (i) Mode live / enregistrement                                      | √ Leds        |           |                | 🔲 Ouvrir la boite d                 | le dialogue du mode silencieux lors de |  |  |
| Mode surveillance                                                   | Suréchantil   | lonnage   |                | l'éxécution de la<br>enregistrement | a commande 'Commencer I                |  |  |
|                                                                     | Vidage du t   | ampon 255 |                | L                                   |                                        |  |  |
| Périodes                                                            |               |           |                |                                     |                                        |  |  |
|                                                                     |               |           |                |                                     |                                        |  |  |
| Dérinda d'annagistrament                                            | ( Manual )    |           |                |                                     |                                        |  |  |
| Période d'enregistrement:                                           | Normal :      | 00 h 10   | min            |                                     |                                        |  |  |
| Période d'enregistrement:                                           | Normal :      | 00 h 10   | min            |                                     |                                        |  |  |
| Période d'enregistrement:                                           | Normal :      | 00 h 10   | min            |                                     |                                        |  |  |
| Période d'enregistrement:<br>Contrôle de l'heure                    | Normal :      | 00 h 10   | min            |                                     |                                        |  |  |
| Période d'enregistrement:<br>Contrôle de l'heure<br>Heure actuelle: | Normal :      | 00 h 10   | min            | 🀑 Mettre à l'heure                  | Récupérer Ihe                          |  |  |
| Période d'enregistrement:<br>Contrôle de l'heure<br>Heure actuelle: | Normal :      | 00 h 10   | ) min          | 🕙 Mettre à l'heure                  | Récupérer l'he                         |  |  |
| Période d'enregistrement:<br>Contrôle de l'heure<br>Heure actuelle: | Normal :      | 00 h 10   | min            | 🕙 Mettre à l'heure                  | Récupérer Ihe                          |  |  |
| Période d'enregistrement:<br>Contrôle de l'heure<br>Heure actuelle: | Normal :      | 00 h 10   | min            | 🕙 Mettre à l'heure                  | Récupérer l'he                         |  |  |
| Période d'enregistrement:<br>Contrôle de l'heure<br>Heure actuelle: | Normal :      | 00 h 10   | min            | 🐑 Mettre à l'heure                  | Récupérer l'he                         |  |  |

- > Chercher un produit configuré en mode silencieux
- Cliquer sur « Outils »

Puis sur « Rechercher les produits silencieux »

| Fichier Affichage | Base de données | Outils Paramètres ?                        |           |
|-------------------|-----------------|--------------------------------------------|-----------|
| Description       | Type de produit | Outils avancés                             | aram      |
| TRK335-000113     | TRK33-5         | Rechercher des produits en mode silencieux | Car<br>Eu |

- Choisir le/les Trackers à sortir du mode silencieux
- Cliquer sur « Sortir du mode silencieux »  $\rightarrow$  Le Tracker repasse en mode « Live »
- Cliquer sur « Fermer »

#### 6.16 Alertes et Alarmes

Les alertes concernent les mesures hors seuils, les pertes de transmission, les date/heure incorrectes ainsi que les niveaux de batterie.

Les alarmes remontées sont toujours au minimum visuelles (ligne du logger en rouge, triangle d'alerte..

Elles peuvent aussi être de type sonores (configurable pour chaque type d'alerte), e-mail ou relai d'alerte (avec équipement externe optionnel)

#### 6.17 Sauvegarde des données dans le logger

À tout moment vous pouvez télécharger les dernières 32000 mesures enregistrées.

Toutes les mesures sont écrites dans la mémoire tampon et ne sont effacées que lorsque le logger réécrit sur ces mesures.

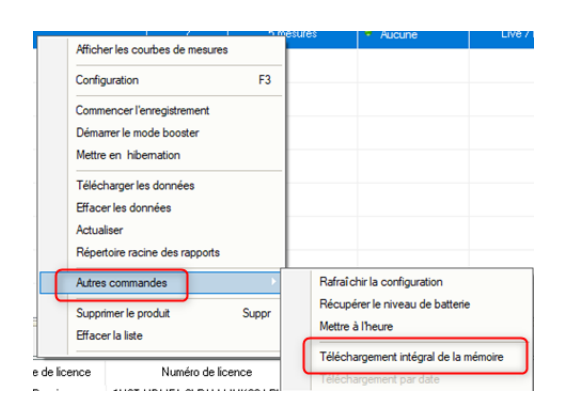

En cliquant sur la commande « téléchargement intégrale de la mémoire » vous récupérez les dernières 32000 mesures

#### 6.18 Désactivation du Logger

Le logger doit être repassé en mode *Hibernation* en fin de campagne de mesures ou de test, afin d'économiser ses batteries et de le stocker.

- Faire un clic-droit sur la ligne de votre Logger puis sur « Mettre en hibernation »
- Vérifier que le mode/état courant est passé à Hibernation sur la ligne de votre Logger.
- Pour réactiver le Logger, passer à nouveau un coup d'aimant.
   La clé RFM doit être branchée pour réveiller le logger.

| . 10 . 6 . 3 - workspace_2017-07-19.xml |       |        |                     |               |       |       |  |  |  |
|-----------------------------------------|-------|--------|---------------------|---------------|-------|-------|--|--|--|
| nnées Outils Paramètres Session ?       |       |        |                     |               |       |       |  |  |  |
| Aler                                    | Confi | ID     | Num. de série       | Batterie      | Param | nètre |  |  |  |
|                                         |       | 1859   | LGB000743           | 😭 <u>8</u> 1% | IG    |       |  |  |  |
|                                         |       | Affich | er les courbes de m | iesures       |       |       |  |  |  |
|                                         | 2 0   | Confid | juration            |               | F3    |       |  |  |  |
| A                                       |       |        |                     |               | _     |       |  |  |  |
|                                         |       | Comm   |                     |               |       |       |  |  |  |
|                                         | 2 20  | Déma   | rrer le mode booste | r             |       |       |  |  |  |
|                                         |       | Mettre | e en hibernation    |               |       |       |  |  |  |
|                                         |       | Téléc  | harger les données  |               |       |       |  |  |  |

# 7 CHANGEMENT DE BATTERIE

L'utilisateur peut changer lui-même les batteries.

Procéder à l'ouverture et au changement de batterie dans un lieu sec. Le boîtier doit être propre et exempt de poussière. Le nettoyer le cas échéant, avant ouverture.

Utiliser un tournevis cruciforme PH2. Dévisser les 4 vis présentes au niveau du capot du produit.

Vous pouvez ensuite soit utiliser une batterie Lithium Thionyle, taille A avec connecteur spécial (recommandé pour une meilleure autonomie), soit une batterie alcaline, taille AA / LR6 (l'autonomie et la température de fonctionnement seront réduites).

Après changement de batterie, revisser les 4 vis du capot.

# 8 INSTALLATION DE DB MONITOR POUR CONSULTER LES DONNÉES

 Une fois RF Monitor installé, lancer DB Monitor en double cliquant sur le raccourci créé sur le bureau ou à partir du menu « Démarrer ».

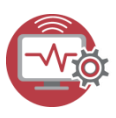

 Dans la fenêtre "Options générales" de l'assistant de configuration, sélectionner la langue puis cliquer sur "Suivant".

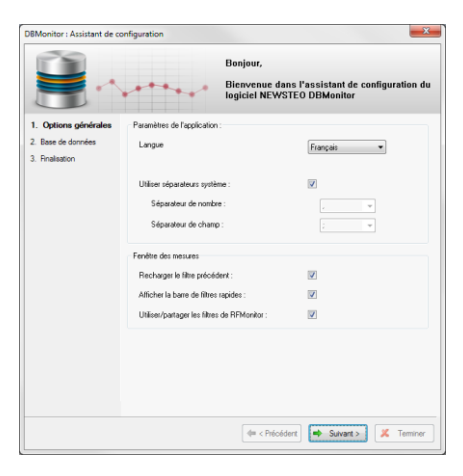

- Dans la fenêtre "Base de données " de l'assistant de configuration, sélectionner « Base de données locale »
- Saisir le chemin de la base locale Cliquer sur "Suivant".

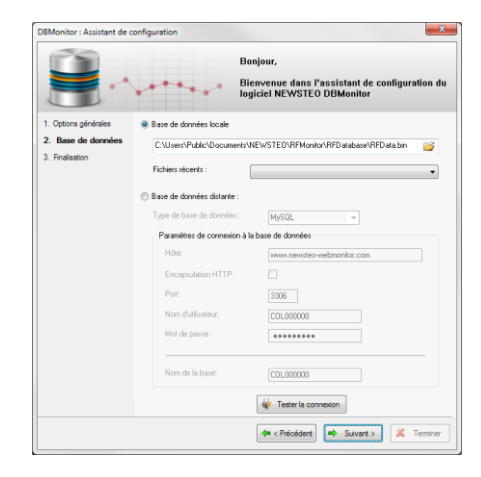

 Dans la fenêtre "Finalisation" de l'assistant de configuration cliquer sur « Valider » puis sur « Terminer ».

# 9 MESURES DU TRACKER

## 9.1 Mesures à intervalles réguliers

A la fréquence paramétrée par l'utilisateur le tracker mesure, horodate et stocke :

- La température
- L'inclinaison du produit sur chacun des 3 axes
- L'humidité (TRE37, TRE38)
- La luminosité (TRE38)

#### Extrait du rapport PDF

| Paquet | Date       | Heure    | Ах      | Ay       | Az       | AngleX    | AngleY     | AngleZ    |
|--------|------------|----------|---------|----------|----------|-----------|------------|-----------|
| 000005 | 2017/04/24 | 14:08:16 | 0.039 G | -0.016 G | -0.156 G | 177.761°  | -179.105 ° | -8.989 °  |
| 000031 | 2017/04/24 | 14:09:00 | 1.008 G | -0.027 G | -0.242 G | 90.000 °  | -178.433 ° | -14.016 ° |
| 000038 | 2017/04/18 | 14:26:24 | 0.020 G | -0.020 G | -1.086 G | 178.881 ° | -178.881 ° | -90.000 ° |
| 000044 | 2047/04/40 | 44-37-00 | 0.000.0 | 0.046.0  | 4 070 C  | 470.004 * | 470 405 9  | 00.000 °  |

| Paquet | Date       | Heure    | Board Temp | Ground speed | Azimuth      | vbat1   | vbat2   | vbat3       |  |
|--------|------------|----------|------------|--------------|--------------|---------|---------|-------------|--|
| 000004 | 2017/04/24 | 14:08:16 | 21.320 °C  | 0.000 km/h   | 0.000 °      | 3.600 V | 3.600 V | 3.600 V     |  |
| 000030 | 2017/04/24 | 14:09:00 | 21.610 °C  | 0.000 km/h   | 0.000 °      | 3.600 V | 3.600 V | 3.600 V     |  |
| 000037 | 2017/04/18 | 14:26:24 | 33.920 °C  | 0.000 km/h   | 0.000 °      | 3.500 V | 3.500 V | 3.500 V     |  |
|        |            |          |            |              |              |         |         |             |  |
|        |            |          |            |              |              |         |         |             |  |
| Damuel |            | Data     | Data       |              | 1 - 454 - 4- |         |         | L en aitude |  |

| Paquet | Date       | Heure    | Latitude | Longitude |
|--------|------------|----------|----------|-----------|
| 000003 | 2017/04/24 | 14:08:16 | 0.000 °  | 0.000 °   |
| 000029 | 2017/04/24 | 14:09:00 | 0.000 °  | 0.000 °   |
| 000039 | 2017/04/18 | 14:27:00 | 43.204 ° | 5.602 °   |
| 000042 | 2017/04/18 | 14:28:00 | 43.204 ° | 5.602 °   |

#### 9.2 Mesures en cas de choc

**En cas de choc** quand l'accélération, **Acc Norm**, dépasse le seuil fixé par l'utilisateur, le tracker mesure, horodate et stocke les valeurs suivantes :

- Accélération maximum sur les 3 axes : Max Ax, Max Ay, Max Az
- Calcul de la norme du vecteur accélération : Acc Norm
- Calcul de l'énergie sur les 3 axes Energy X, Energy Y, Energy Z
- Calcul de la norme du vecteur énergie : Energy Norm
- Durée du choc

Les mesures sont faites par un accéléromètre 3 axes, l'unité de mesure est en g (unité pour la gravitation).

L'accéléromètre mesure à une fréquence de 3200Hz ce qui garantit qu'aucun choc ne peut être manqué.

#### Extrait du rapport pdf

| Paquet | Date       | Heure    | Max Ax   | Max Ay  | Max Az   | Duration   | Acc Norm     |
|--------|------------|----------|----------|---------|----------|------------|--------------|
| 000008 | 2017/04/24 | 14:08:17 | 15.902 G | 1.387 G | 12.223 G | 27.000 ms  | 20104.747 mG |
| 000010 | 2017/04/24 | 14:08:18 | 2.281 G  | 4.320 G | 4.605 G  | 55.000 ms  | 6714.130 mG  |
| 000012 | 2017/04/24 | 14:08:21 | 7.445 G  | 3.738 G | 15.211 G | 1237.00 ms | 17343.011 mG |
| 000014 | 2017/04/24 | 14:08:22 | 4.445 G  | 1.152 G | 15.309 G | 457.000 ms | 15982.545 mG |

#### 9.3 Mesures en cas de chute libre

**En cas de chute libre** quand la valeur dépasse le seuil fixé par l'utilisateur, le tracker mesure, horodate et stocke les valeurs suivantes :

- Hauteur de chute libre
- Accélération maximum sur les 3 axes : Max Ax, Max Ay, Max Az
- Calcul de la norme du vecteur accélération : Acc Norm
- Calcul de l'énergie sur les 3 axes Energy X, Energy Y, Energy Z
- Calcul de la norme du vecteur énergie : Energy Norm

## <u>Extrait du rapport PDF</u>

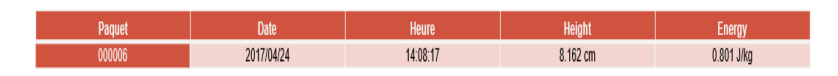

#### 9.4 Mesures en cas d'ouverture de colis ou de boitier

**En cas d'ouverture de colis**, le tracker enregistre quand le colis a été ouvert grâce à son capteur de luminosité externe.

**En cas d'ouverture du tracker,** le tracker enregistre quand le boitier du TRE38 a été ouvert grâce à son capteur de luminosité interne.

#### 9.5 Mesures d'énergie

La mesure d'énergie est calculée à partir d'une fonction qui tient compte de la valeur d'accélération et de la durée des accélérations.

#### 9.6 La gravité terrestre

Le 1g de la gravité terrestre est mesuré et affiché sur RF Monitor quand le TRE est en mode « LIVE ». En cas de choc, le firmware déduit le 1g de la gravité terrestre des mesures d'accélération générées par le choc.

#### 9.7 Détermination des seuils de choc

Si le seuil d'accélération est réglé à un niveau trop bas (exemple 1.5g), la mémoire du TRE sera rapidement pleine.

Pour éviter cette situation, des pré-tests doivent être effectués avec le TRE, configuré en mode « LIVE » et fixé sur son support final, pour déterminer le seuil pertinent qui devrait être utilisé pendant les campagnes d'enregistrement.

#### 9.8 Interprétation des mesures de choc et d'énergie

Les chocs sont des accélérations de très fortes amplitudes. A titre d'exemple, un accéléromètre qui tombe d'une hauteur de 20 cm sur une tôle d'acier de 5 cm d'épaisseur sera soumis à une accélération de 8 000 g lors de l'impact, et sur un cahier de 50 pages d'épaisseur, il sera soumis à une accélération de 90 g.

Les valeurs d'accélérations mesurées dépendent de plusieurs paramètres physiques :

- rigidité de la structure
- souplesse de la fixation du TRE
- distance entre le choc et le positionnement du TRE

Le TRE mesure la valeur, la durée et l'énergie du choc, ces 3 grandeurs, associées à une campagne de test permettront aux utilisateurs qui le désirent d'interpréter une partie des événements à l'origine des chocs.

# 9.9 Mesures d'accélération : Acc Norm

Acc Norm représente la norme du vecteur v (Ax,Ay,Az) :

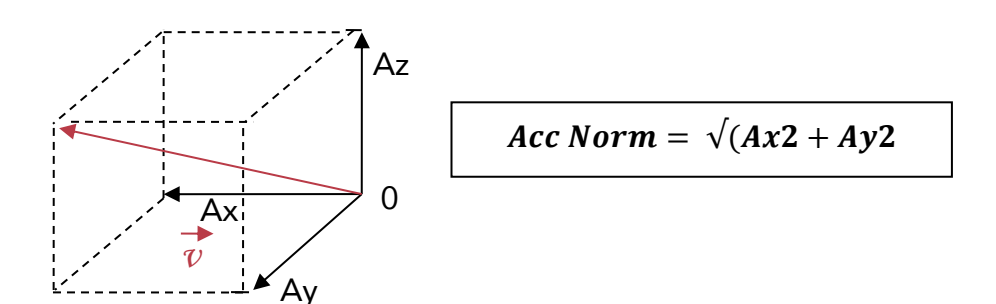

## 9.10 Mesures d'inclinaison : angle X, angle Y, angle Z

Angle X, angle Y, angle Z = angle des axes x, y et z avec le plan horizontal

Cas 1 : Le TRE est posé sur le plan horizontal

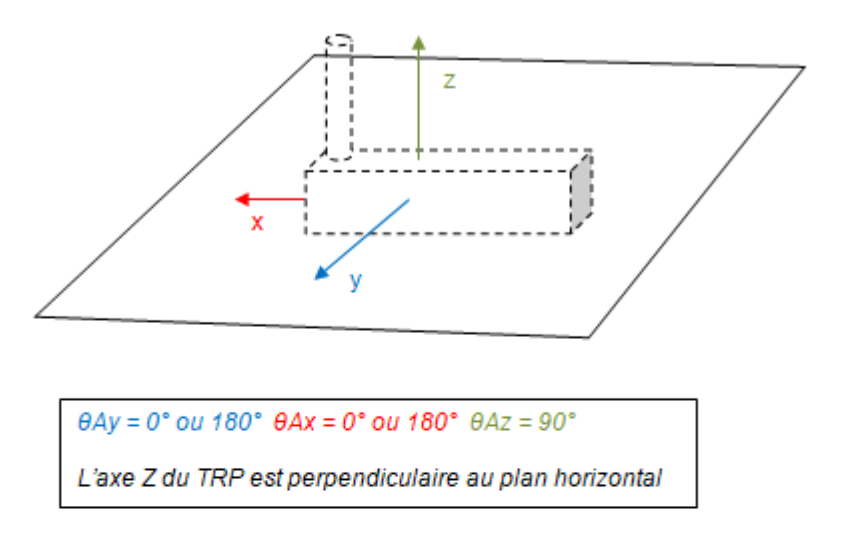

#### <u>Cas 2 : Basculement du TRE par rapport au plan horizontal</u>

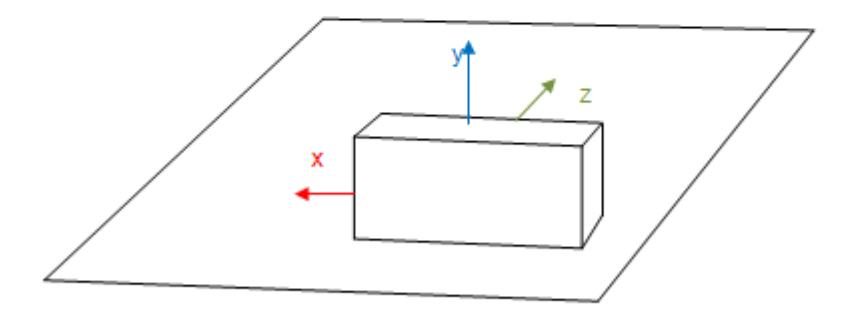

 $\theta Ax = 0^{\circ} ou \ 180^{\circ} \ \theta Ay = 90^{\circ} \ \theta Az = 0^{\circ}$ L'axe y du TRE est perpendiculaire au plan horizontal

# ANNEXE : FICHE TECHNIQUE

| Caractéristiques générales |                                                                                  |
|----------------------------|----------------------------------------------------------------------------------|
| Température de             | -40°C à 60°C avec la batterie Lithium Thionyle, taille A avec connecteur spécial |
| fonctionnement             | -10°C à +60°C avec une batterie alkaline, taille AA / LR6                        |
|                            | Plage de température recommandée pour maximiser l'autonomie de produit: +5°C à   |
|                            | +35°C.                                                                           |
| Autonomie batterie @25°C   | 2 ans, avec la batterie fournie (batterie Lithium Thionyle, taille A)            |
|                            | Remplaçable par l'utilisateur                                                    |
| Mémoire flash              | 16 Mbits Flash soit 129000 blocs de mesures (le choc prend 2 blocs)              |
|                            | Par exemple, cela permet une campagne de 2 ans :                                 |
|                            | - Avec une mesure périodique (température et inclinaison) toutes les 15 minutes  |
|                            | (70080 enregistrements)                                                          |
|                            | - Et 29000 chocs                                                                 |
| Communication radio        | Fonctionne sur la bande ISM                                                      |
|                            | Cet appareil est conçu pour le marché européen (utilise la bande 868MHz).        |
| Portée radio               | 100 mètres en champs libre                                                       |
| Niveau IP                  | IP54                                                                             |